## Add a Member, Mobile

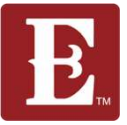

Step 1 - There are 2 ways to add a member to your group. The first way is to go to my.coe22.com/find-a-group

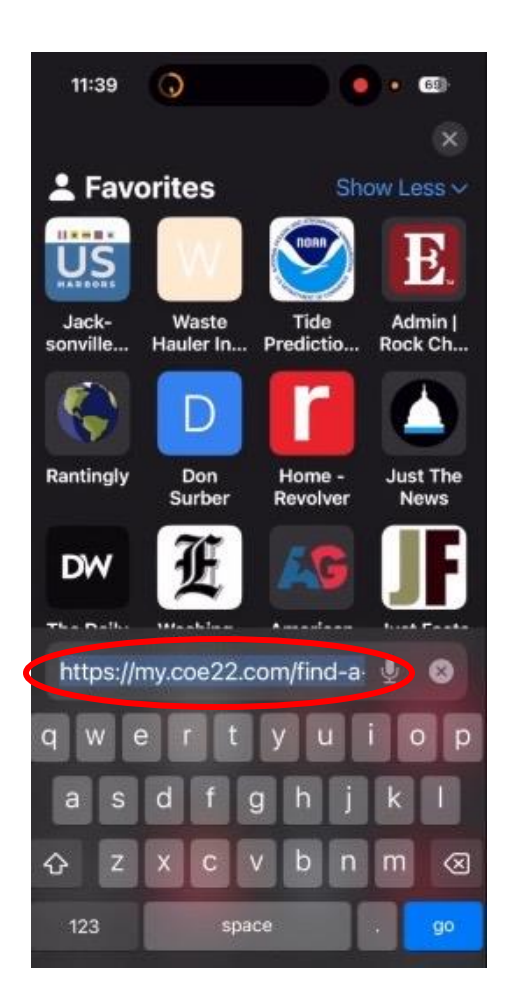

Step 2 – Find your group pin on the map, click on it. Then click on the "Learn More" button

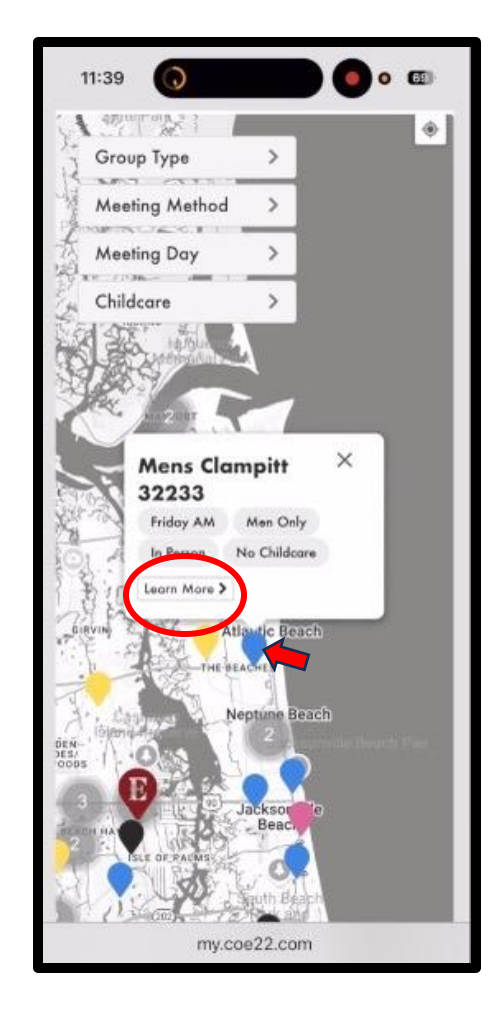

## Step 3 - Click "Join Group"

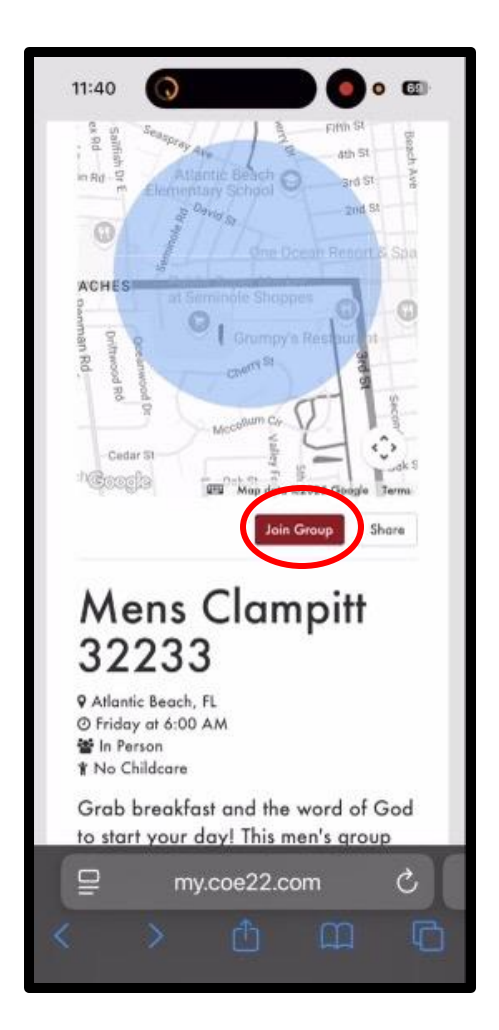

Step 4 – Add the persons first and last name, phone number and email address. You do not need their home address

| to                                      | register for Mens Clampitt                                                                                                    |           |
|-----------------------------------------|----------------------------------------------------------------------------------------------------|-----------|
| 32                                      | 233.                                                                                                    |           |
| First                                   | Name *                                                                                                    |           |
| Gre                                     | gory                                                                                                    |           |
| Last                                    | Name *                                                                                                    |           |
| Kno                                     | pp                                                                                                    |           |
| Mob                                     | le Phone *                                                                                                    |           |
|                                         |                                                                                                    |           |
|                                         | (555) 555-5555<br>in your consent to receive s<br>assages by simply checking t<br>ox.                                                                                    | MS<br>he  |
| C G<br>m<br>bo<br>Emai                  | (555) 555-5555<br>We your consent to receive S<br>essages by simply checking t<br>ox.                                                                                    | 6MS<br>he |
| C C C C C C C C C C C C C C C C C C C   | (555) 555-5555<br>ive your consent to receive S<br>essages by simply checking t<br>ox.<br>gregory.knapp@coe22.com                                                        | 6MS<br>he |
| Emai<br>Hom                             | (555) 555-5555<br>invo your consent to receive S<br>assages by simply checking t<br>bx.<br>I =<br>gregory.knapp@cce22.com<br>e Phone                                     | iMS<br>he |
| Emai<br>Hom                             | (555) 555-5555<br>ine your consent to receive a<br>essages by simply checking to<br>by,<br>gregory.knapp@coe22.com<br>e Phone                                            | bMS<br>he |
| Emai<br>Hom<br>Addr                     | (555) 555-5555<br>http://www.consent to receive S<br>essages by simply checking t<br>bx.<br>I =<br>gregory.knapp@coe22.com<br>e Phone<br>ess                             | 6MS<br>he |
| C C m<br>bc<br>Emai<br>S<br>Hom<br>Unit | (555) 555-5555<br>into your consent to receive S<br>essages by simply checking t<br>bx.<br>I =<br>gregory.knapp@coe22.com<br>e Phone<br>ess<br>ted States                | oMS<br>he |
| C G m<br>bc<br>Emai<br>Hom<br>Unit      | (555) 555-5555<br>No your consent to receive S<br>essages by simply checking t<br>ox.<br>I *<br>gregory.knapp@coe22.com<br>e Phone<br>ess<br>ted States<br>45 Beach Blvd | oMS<br>he |

Step 5 – Then scroll down and click "Register" and that will add them to your group

| 10             |                         |
|----------------|-------------------------|
|                |                         |
| Give your con  | sent to receive SMS     |
| messages by s  | imply checking the box. |
| Email *        |                         |
|                |                         |
| Home Phone     |                         |
| 2              |                         |
| Address        |                         |
| United States  |                         |
| Address Line 1 |                         |
| Address Line 2 |                         |
| City           |                         |
| FL             |                         |
| Zip            |                         |
|                |                         |
| Register       |                         |
|                |                         |
|                |                         |

Updated May 2025

If your group is full and no longer "Public" and your map pin does not show up on the coe22.com find a group page, you will need to use the second method on the following slides to add someone to your group.

IMPORTANT: Make sure the person you want to add to your group has a profile in the Rock. If they don't, we cannot add them to your group. If they don't have a profile, have them go to <u>www.coe22.com</u> and "Register for a New Account." Once they have a profile in the Rock we can add them to your group.

## Add a Member, Mobile When Your Group is no longer Public

Step 1 - Make sure you are logged in at www.coe22.com. Click on the triple bar (hamburger menu) in the upper right and you will see "HELLO YOUR NAME." Click "My Account."

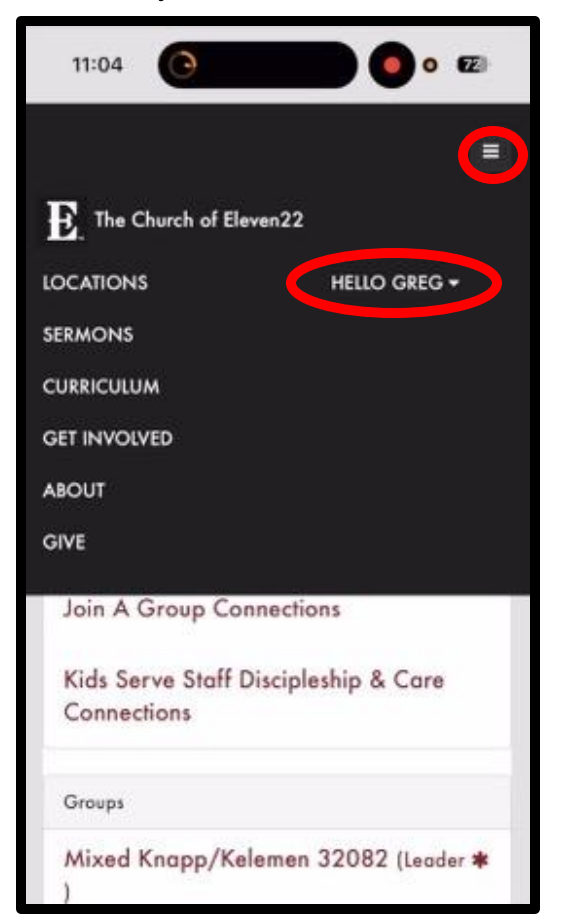

Step 2 – Scroll down and find the group you want to add someone to and click on it. Step 3 - Scroll down click the "+Add Member" button

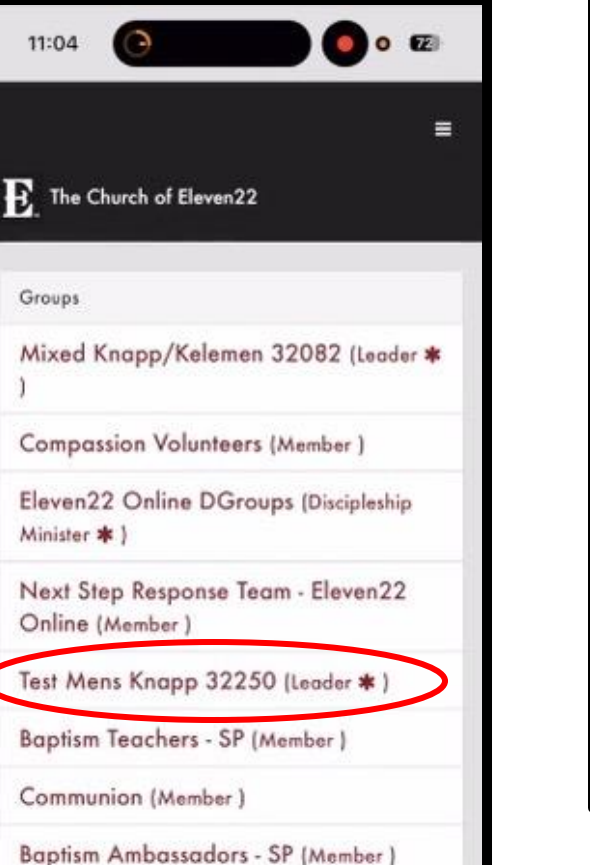

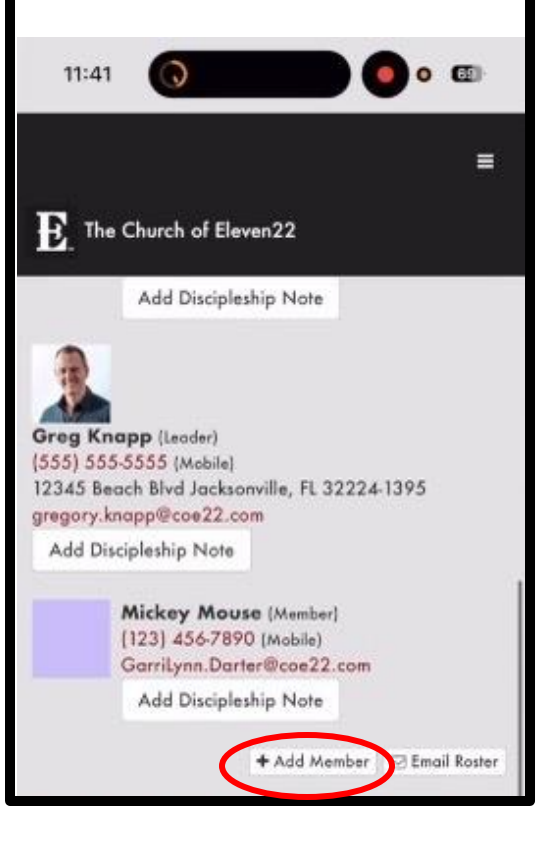

Step 4 – Scroll down and add the person's first and last name, phone number and email address. You do not need their home address

| to                                      | register for Mens Clampitt                                                                                                    |
|-----------------------------------------|----------------------------------------------------------------------------------------------------|
| 32                                      | 235.                                                                                                    |
| First                                   | Name *                                                                                                    |
| Gre                                     | gory                                                                                                    |
| Last I                                  | Name *                                                                                                    |
| Kna                                     | рр                                                                                                    |
| Mobi                                    | le Phone *                                                                                                    |
|                                         |                                                                                                    |
| C<br>M<br>M<br>Do                       | (555) 555-5555<br>we your consent to receive SM3<br>assages by simply checking the<br>bx.                                                                                                    |
| C G G G G G G G G G G G G G G G G G G G | (555) 555-5555<br>The your consent to receive SMS<br>assages by simply checking the<br>ix.                                                                                                    |
| C G G bc                                | (555) 555-5555<br>we your consent to receive SM<br>assages by simply checking the<br>provident of the second second seco |
| C G G G G G G G G G G G G G G G G G G G | (555) 555-5555<br>we your consent to receive SM3<br>assages by simply checking the<br>ass.<br>gregory.knapp@coe22.com<br>a Phone                                                                                                    |
| Email<br>Home                           | (555) 555-5555<br>Society States States (SSS) (555) (555     |
| Email<br>Home                           | (555) 555-5555<br>The your consent to receive SMS<br>assages by simply checking the<br>bx.<br>gregory.knapp@coe22.com<br>e Phone<br>ess                                                                                                    |
| Email<br>Email<br>Addr<br>Unit          | (555) 555-5555<br>in your consent to receive SMS<br>assages by simply checking the<br>ix.<br>gregory.knapp@coe22.com<br>e Phone<br>ess<br>ed States                                                                                                    |
| C C C C C C C C C C C C C C C C C C C   | (555) 555-5555<br>he your consent to receive SMS<br>essages by simply checking the<br>ix.<br>gregory.knapp@coe22.com<br>e Phone<br>ess<br>ed States<br>45 Beach Blvd                                                                                                    |

Step 5 – Scroll down and click "Submit." Then someone from our team will add them to your group, usually within 24-48 hours.

| ldress               |   |
|----------------------|---|
|                      |   |
| United States        | ~ |
| Address Line 1       |   |
| Address Line 2       |   |
| City                 |   |
| FL                   | ~ |
| Zip                  |   |
| Zip<br>Submit Cancel |   |

Updated May 2025